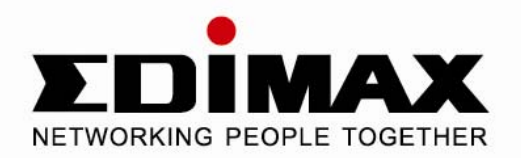

# USB2.0 to Fast Ethernet Adapter with 3-Port USB Hub

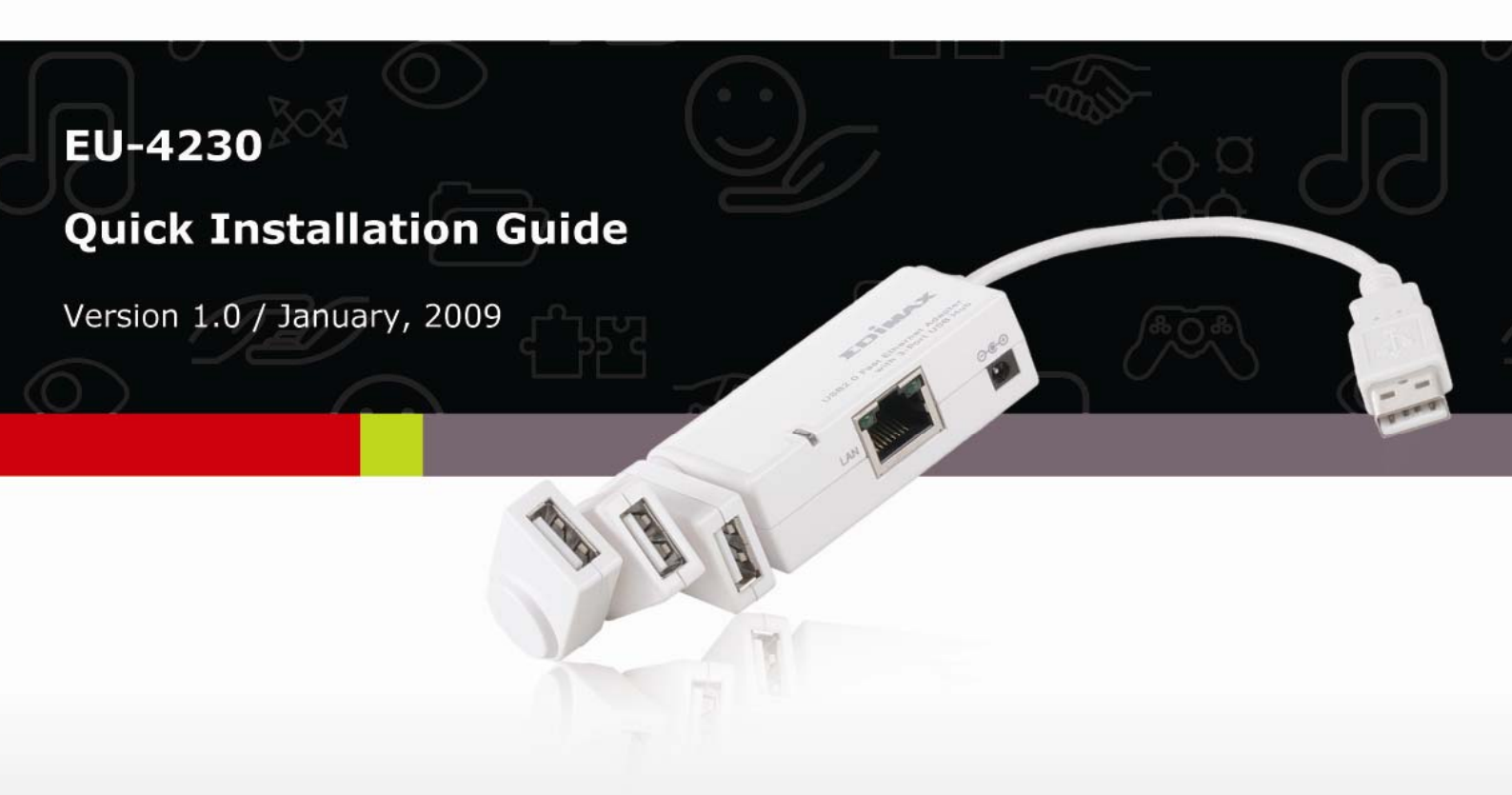

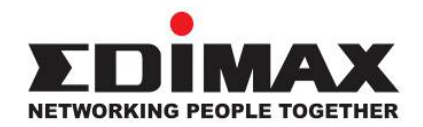

Copyright© by Edimax Technology Co, LTD. all rights reserved. No part of this publication may be reproduced, transmitted, transcribed, stored in a retrieval system, or translated into any language or computer language, in any form or by any means, electronic, mechanical, magnetic, optical, chemical, manual or otherwise, without the prior written permission of this company.

This company makes no representations or warranties, either expressed or implied, with respect to the contents hereof and specifically disclaims any warranties, merchantability or fitness for any particular purpose. Any software described in this manual is sold or licensed "as is". Should the programs prove defective following their purchase, the buyer (and not this company, its distributor, or its dealer) assumes the entire cost of all necessary servicing, repair, and any incidental or consequential damages resulting from any defect in the software. Further, this company reserves the right to revise this publication and to make changes from time to time in the contents hereof without obligation to notify any person of such revision or changes.

The product you have purchased and the setup screen may appear slightly different from those shown in this QIG. For more detailed information about this product, please refer to the User's Manual on the CD-ROM. The software and specifications are subject to change without notice. Please visit our web site <u>www.edimax.com</u> for the update. All right reserved including all brand and product names mentioned in this manual are trademarks and/or registered trademarks of their respective holders.

#### 1. Introduction

It is a combination 10/100M Ethernet adapter and integrated standard-based 3-port USB hub all in one easy to use device. As a fully integrated USB solution, the new USB/Ethernet adapter allows users to easily connect to the Ethernet network with a complete out of the box, Plug-N-Play solution.

#### 2. Features

- Complies with IEEE 802.3/802.3u standards
- Complies with USB 2.0 and backward compatible with USB1.1 with data rates 1.5/12/480 Mbps
- Built in 3 ports USB2.0 hub
- Supports 10/100Mbps auto-negotiation
- Supports bus-powered and self-power mode
- Supports Window 2000/XP/Server 2003/Vista and MAC OS 10.4.x and above

## 3. Package Contents

- USB2.0 to Fast Ethernet Adapter with 3-Port USB Hub x1
- Power Adapter x1
- Quick Installation Guide x1
- CD (Driver & Multi-language Quick Installation Guide & User Manual) x1

#### 4. System Requirements

- CPU : Pentium III 1G above or similar
- Memory size : 256MB RAM
- One CD-ROM drive
- Hard Disk : At least 100MB available space
- One available USB port
- OS: Window 2000/XP/Server 2003/Vista or MAC OS 10.4.x and above

# 5. Hardware Connection

General instructions for installing the USB 2.0 3 Port Hub with Ethernet Adapter are provided below. Since the design of system may vary, refer to your system's reference manual for further information, if needed.

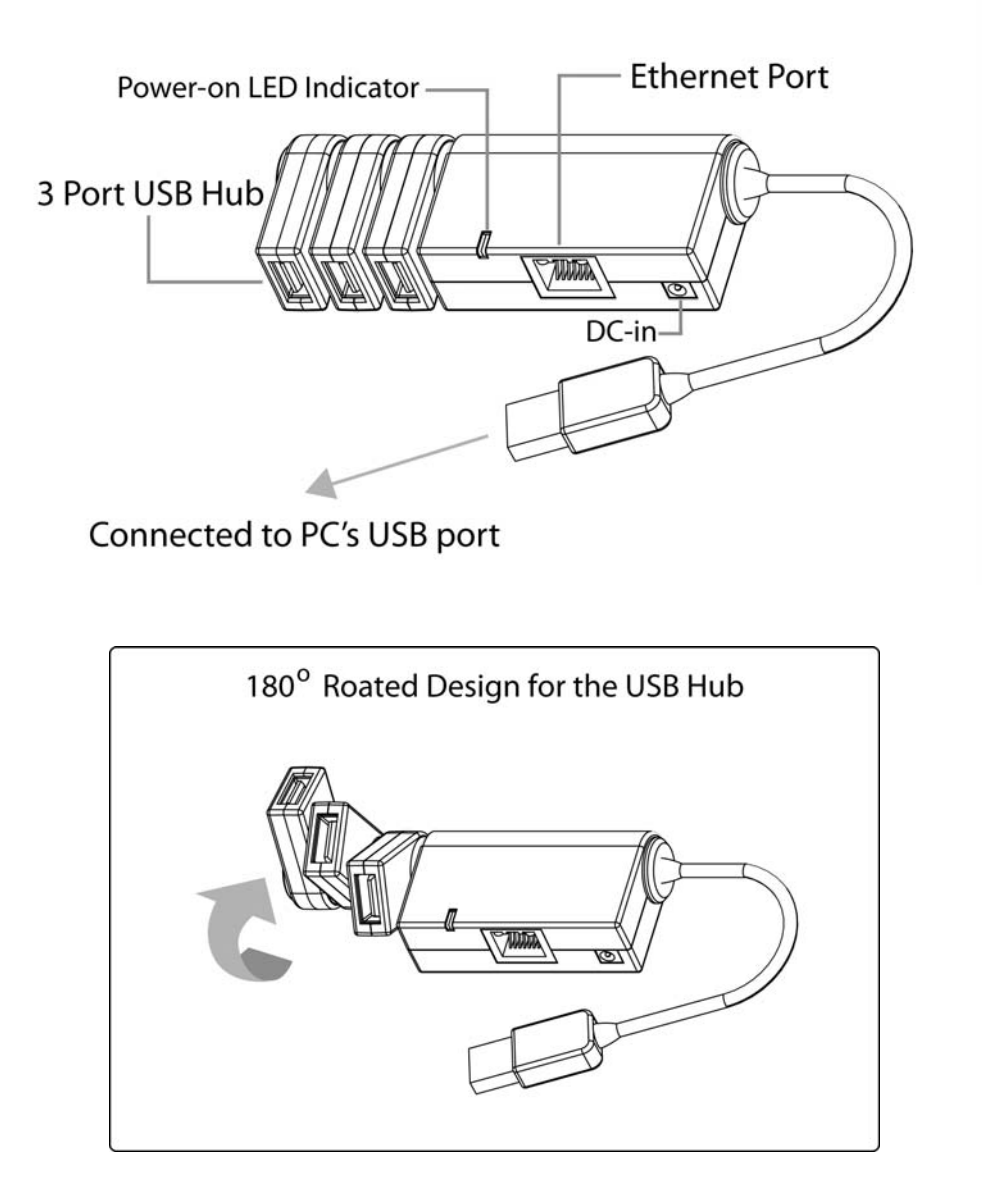

#### 6. Driver Installation

#### Windows 2000/XP/Server 2003/Vista

 With your computer switched on, insert the "USB2.0 to Fast Ethernet Adapter with 3-Port USB Hub" into an available USB2.0 port of your computer. The following message will appear on your screen, Please click 'Cancel' and use the wizard to install driver.

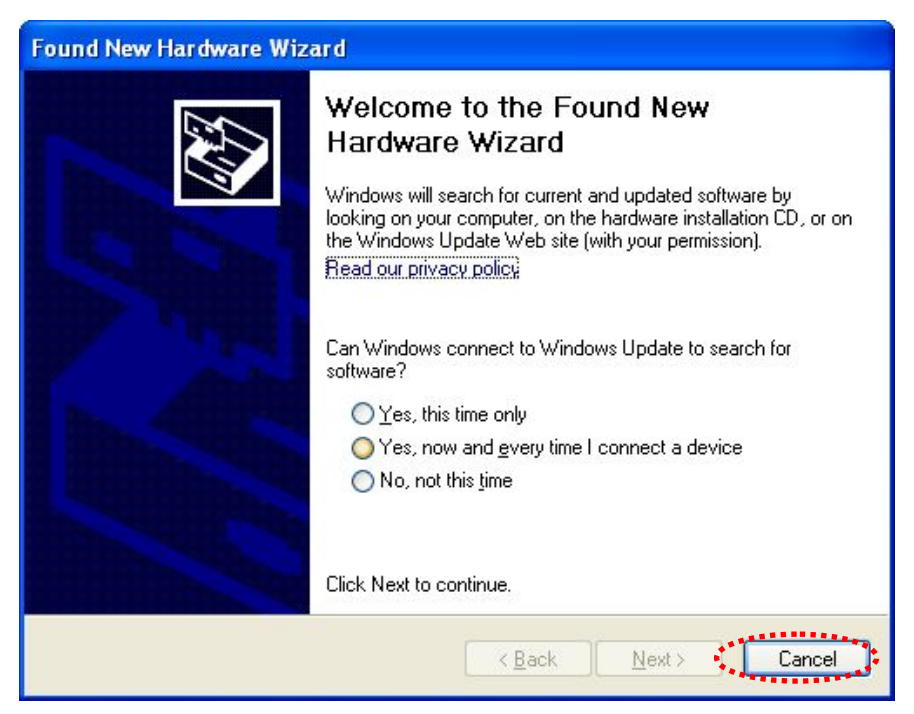

2. Please insert the installation CD into your CDROM drive. The Autorun setup programs should run under Windows 2000/XP/Server 2003/Vista, or you can click on the "Browse CD" to find other OS drivers in the CD.

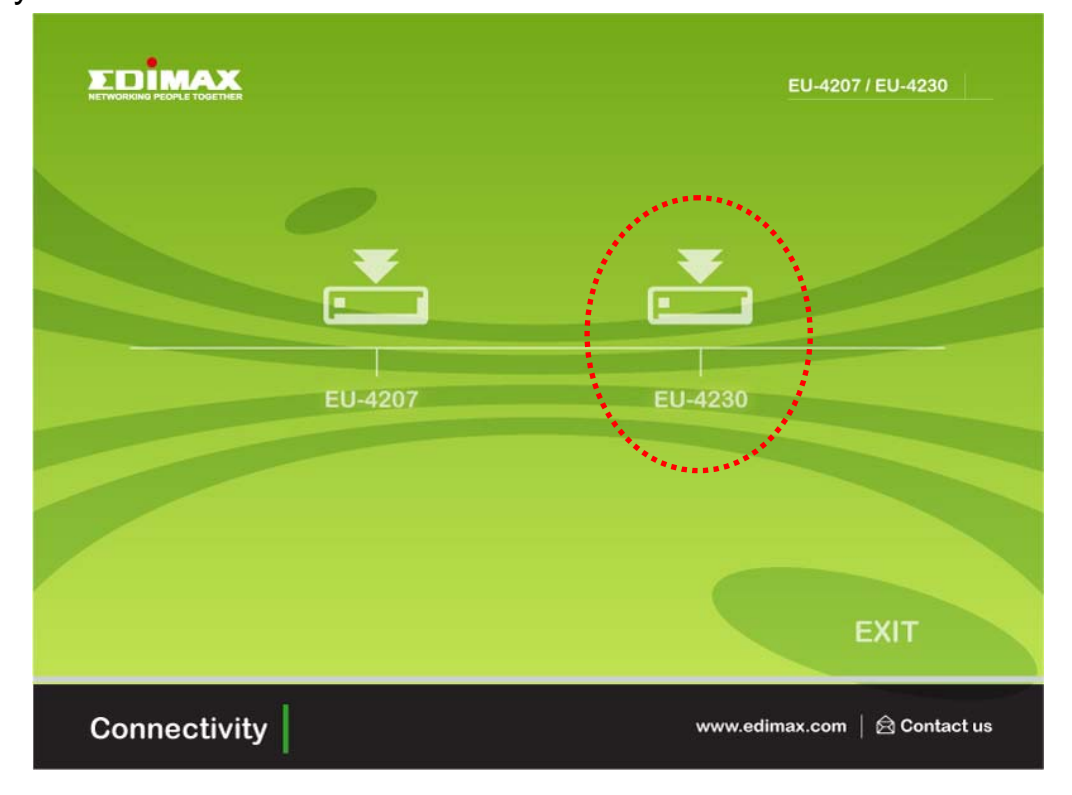

3. Connect the Ethernet adapter's USB end to a free USB port of your computer. Then a pop-up message will appear in the notification area indicating the installation is complete.

#### 7. Mac 10.3.X/10.4.X/10.5.X

- 1. Insert the provided driver CD into your CD-ROM drive. Double-click the CD and navigate to the directory of **\Drivers\Mac\**
- 2. Wait a while for the program to install the driver.
- 3. When the installation is done, click **Finish**.
- 4. Please enter your password as prompted.
- 5. Select **Continue Installation** to install the software and then **Reboot** the Mac.
- 6. **Connect** the Ethernet adapter to a free USB port. Then a **New port Detected** screen will prompted, and you will find that a new Ethernet network interface is available.

#### **Connecting to Your Network**

Now the installation is complete. You can connect the adapter to your network device such as hub, switch or router by an Ethernet cable. The **Link** LED should light up to indicate a proper physical connection between the adapter and the network.

This **Quick Installation Guide** describes only the basic instructions on installation. For more information, please refer to the **User's Manual** on the provided CD-ROM.

#### Federal Communication Commission Interference Statement

This equipment has been tested and found to comply with the limits for a Class B digital device, pursuant to Part 15 of FCC Rules. These limits are designed to provide reasonable protection against harmful interference in a residential installation. This equipment generates, uses, and can radiate radio frequency energy and, if not installed and used in accordance with the instructions, may cause harmful interference to radio communications. However, there is no guarantee that interference will not occur in a particular installation. If this equipment does cause harmful interference to radio or television reception, which can be determined by turning the equipment off and on, the user is encouraged to try to correct the interference by one or more of the following measures:

- 1. Reorient or relocate the receiving antenna.
- 2. Increase the separation between the equipment and receiver.
- 3. Connect the equipment into an outlet on a circuit different from that to which the receiver is connected.
- 4. Consult the dealer or an experienced radio technician for help.

## **CE Mark Warning**

This is a class B product. In a domestic environment, this product may cause radio interface, in which case the user may be required to make adequate measures.

A CE declaration of conformity is available on www.edimax.com

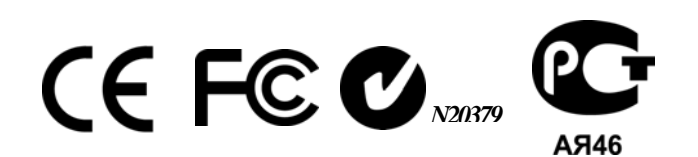

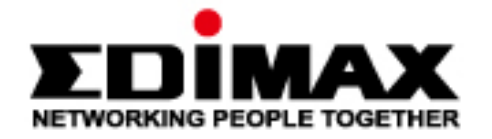

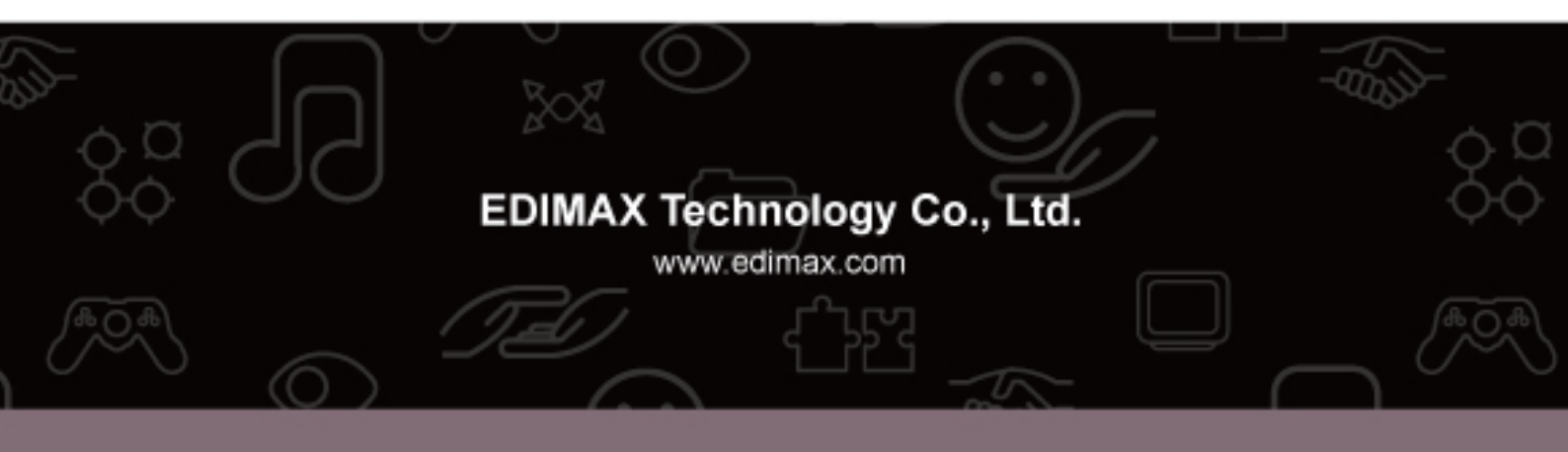